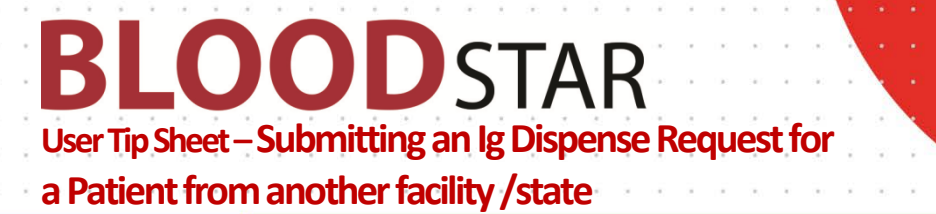

## Submitting an Ig Dispense Request for a Patient from another facility/state or the travelling patient

BloodSTAR allows nurses to submit a product dispense request for patients who present for treatment from other facilities and/or states. This tip sheet outlines how a nurse can search for a patient, view their authorisation details, create and submit an Immunoglobulin (Ig) dose request to the dispenser.

## How do I search for and view the authorisation details of a patient from another facility/state?

1. To search for a patient who presents for treatment from another facility, click on the "*Patients*" in the tab at the top of your home screen, then select "*Search*".

| BLOO                                                              | DSTAR                                                                                          | Home Patients                                                     | Treatment 🗸              |       |                               |                |
|-------------------------------------------------------------------|------------------------------------------------------------------------------------------------|-------------------------------------------------------------------|--------------------------|-------|-------------------------------|----------------|
| uthorised Pat                                                     | tients at Cairns B                                                                             | ase L Authorised P<br>Search                                      | atients at this facility | 1     | Click on <b>*</b><br>*Search* | Patients" then |
| Given Name                                                        | Family Name                                                                                    | Date of Birth                                                     | URN                      | Autho | risation Number               | Pending Review |
| Show patients where C  Administering facil  Treating facility (w) | Cairns Base Hospital is nomin<br>lity (where product will be g<br>here the patient is diagnose | nated as the:<br>(iven or infused)<br>ed and clinically reviewed) |                          |       |                               | Search Clear   |

Complete the patient details with at least three (3) of the following identifiers; given name, family name, MRN/URN of the patient's usual facility, date of birth or individual health identifier (IHI). Change search scope from within your facility to either your state or nationally.

| <b>BLOOD</b> STAR  | Home Patients + Treatment + |
|--------------------|-----------------------------|
| Patient Search     |                             |
| Search Terms       |                             |
| Given Name         | Green                       |
| Family Name        | Grass                       |
| MRN/URN/Patient ID |                             |
| Date of Birth      | 01-jul-1980                 |
| IHI                | Θ                           |
| Search Scope       | Cairns Base Hospital        |
|                    | Cairns Base Hospital        |
|                    | National                    |

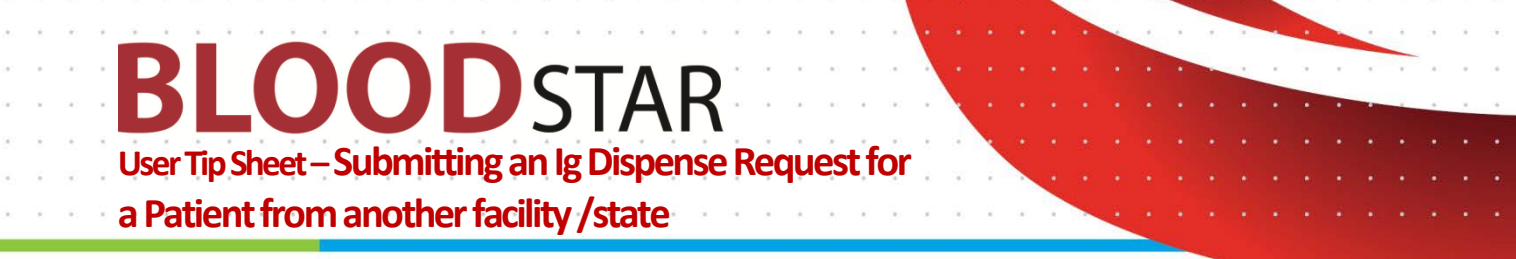

3. You will be asked to select a reason for viewing the patient's authorisation as you would not normally have access to the information. After selecting the reason, click the green "Search" button located under the drop-down box.

| <b>BLOOD</b> STAR                     | Home Patients + Treatment +                                            |
|---------------------------------------|------------------------------------------------------------------------|
| Patient Search                        |                                                                        |
| Search Terms                          |                                                                        |
| Given Name                            | Green                                                                  |
| Family Name                           | Grass                                                                  |
| MRN/URN/Patient ID                    |                                                                        |
| Date of Birth                         | 01-jul-1980                                                            |
| IHI                                   | Θ                                                                      |
| Search Scope                          | National •                                                             |
| Reason                                |                                                                        |
|                                       | Patient has presented for treatment                                    |
|                                       | Clinician requested second opinion then Click the green Search         |
|                                       | Authoriser transition JBA Privacy Policy                               |
| For support call 13 000 BLOOD (13 000 | Authorisation Assessment discussion<br>Authoriser-Clinician discussion |

4. Click on "View" to review the patient's details and authorisation

| atient Sear        | ch                     |                                                  |       |                       |     |                        |
|--------------------|------------------------|--------------------------------------------------|-------|-----------------------|-----|------------------------|
| Search Terms       |                        |                                                  |       |                       |     |                        |
|                    | Given Name             | Green                                            |       |                       |     | ×                      |
|                    | Family Name            | Grass                                            |       |                       |     |                        |
| ,                  | MRN/URN/Patient ID     |                                                  |       |                       |     |                        |
|                    | Date of Birth          | 01-Jul-1980                                      |       |                       |     |                        |
|                    | IHI                    |                                                  | Θ     | Click for             |     | a tha nationt's        |
|                    | Search Scope           | National <b>•</b>                                |       | authorisation details |     | e the patients<br>ails |
|                    | Reason                 | Patient has presented for treatment Search Clear | •     |                       |     | 4                      |
| Search results for | Family Name: Grass, Gi | ven Name: Green, Date of Birth: 01-Jul-1980      |       |                       |     |                        |
| Given Name         | Family Name            | MRN/URN/Patient ID                               | Date  | of Birth              | IHI |                        |
| Green              | GRASS                  | 00000002 - Royal Hobart Hospital                 | 01-Ju | ul-1980               |     | Q View                 |

5. A pop-up window will ask you for a second time to select a reason for viewing the patient's details and authorisation. Click "*OK*" after selecting your reason.

Support phone: 13 000 BLOOD (13 000 25663) email: <u>support@blood.gov.au</u> fax: 02 6151 5210

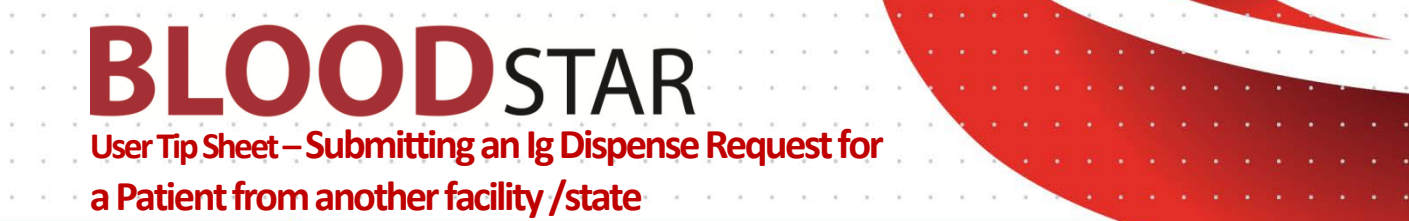

6. To view the patient's Treatment Plan, scroll down to the "*Current Authorisation*" heading and click on "*View Treatment Plan*". This will open the Treatment Plan in a pop-up window showing doses already dispensed and the due date of the next dose.

## **Current Authorisation**

| Authorisation WQ49983F                                                     |             |                                                 |                      |                   |                              |                      |              |               | <u>×</u>   |
|----------------------------------------------------------------------------|-------------|-------------------------------------------------|----------------------|-------------------|------------------------------|----------------------|--------------|---------------|------------|
| Authorisation N                                                            | Number      | WQ49983F                                        |                      |                   |                              |                      |              |               |            |
| Authorisatio                                                               | on Date     | 13-Jul-2016                                     |                      |                   |                              |                      |              |               |            |
| Co                                                                         | ondition    | Primary immunodeficier                          | ncy diseases (F      | PID) with antibo  | ody deficiency               |                      |              |               |            |
| Indication Management of infection related to primary antibody deficiency. |             |                                                 |                      |                   |                              |                      |              |               |            |
| Treating Sp                                                                | pecialist   | Mrs Lyndsay WALL (NBA<br>Immunologist NBA - Roy | .)<br>val Hobart Hos | pital             |                              |                      |              |               |            |
| R                                                                          | legimen     | Dose Type                                       | Dose                 |                   |                              |                      | Infusion Me  | ethod         | Action     |
|                                                                            |             | Maintenance Dose                                | INTRAG               | AM P - 21.00 gr   | ams every 4 weeks.           |                      | Intravenou   | s             |            |
| Authorisation E                                                            | nd Date     | 02-Dec-2016 Continuing                          | supply is con        | ditional on a rev | iew being conducted prior    | to this date.        |              |               |            |
| Treating                                                                   | g Facility  | Royal Hobart Hospital                           |                      |                   |                              |                      |              |               |            |
| Administering                                                              | g Facility  | Royal Hobart Hospital                           |                      |                   |                              |                      |              |               |            |
| Dispensing                                                                 | g Facility  | Royal Hobart Hospital -                         | Pathology Sen        | vices incorpora   | ting Pathology South         |                      |              |               |            |
| Last Dispense                                                              | ed Date     | 19-Aug-2016                                     |                      |                   |                              |                      |              |               |            |
|                                                                            |             | Further doses should no                         | ot be dispense       | d before 26-Se    | p-2016 6                     |                      |              |               |            |
|                                                                            |             |                                                 |                      |                   | CI                           | ick <sup>•</sup> Vie | ew Trea      | tment P       | 'lan" to   |
| Treatment Plan                                                             |             |                                                 |                      |                   | Se                           | e wher               | n the ne     | ext lg do     | se is due  |
| This treatment plan has been gene<br>between doses is maintained.          | erated from | n the approved doses for this                   | authorisation. 1     | he treatment pl   | an is updated each time a do | ose is dispen        | sed to ensur | e the approve | d interval |
| The information contained within                                           | this treat  | ment plan does not constitut                    | e a prescriptio      | n.                |                              |                      |              |               |            |
| Planned Date Dose Type                                                     |             | Dose                                            | Status               | Requested         | Expected Infusion Date       | Date Di              | spensed      | Dispensed     |            |

| Planned Date | Dose Type        | Dose                 | Status    | Requested | Expected Infusion Date | Date Dispensed | Dispensed                   |
|--------------|------------------|----------------------|-----------|-----------|------------------------|----------------|-----------------------------|
| 17-Jun-2016  | Maintenance Dose | INTRAGAM P - 21.00 g | Dispensed |           | 01-Aug-2016            | 01-Aug-2016    | <b>Q</b> 21.00 g of 21.00 g |
| 29-Aug-2016  | Maintenance Dose | INTRAGAM P - 21.00 g | Dispensed |           | 01-Sep-2016            | 19-Aug-2016    | Q 21.00 g of 21.00 g        |
| 26-Sep-2016  | Maintenance Dose | INTRAGAM P - 21.00 g | Planned   |           |                        |                |                             |
| 24-Oct-2016  | Maintenance Dose | INTRAGAM P - 21.00 g | Planned   |           |                        |                |                             |
| 21-Nov-2016  | Maintenance Dose | INTRAGAM P - 21.00 g | Planned   |           |                        |                |                             |

Close

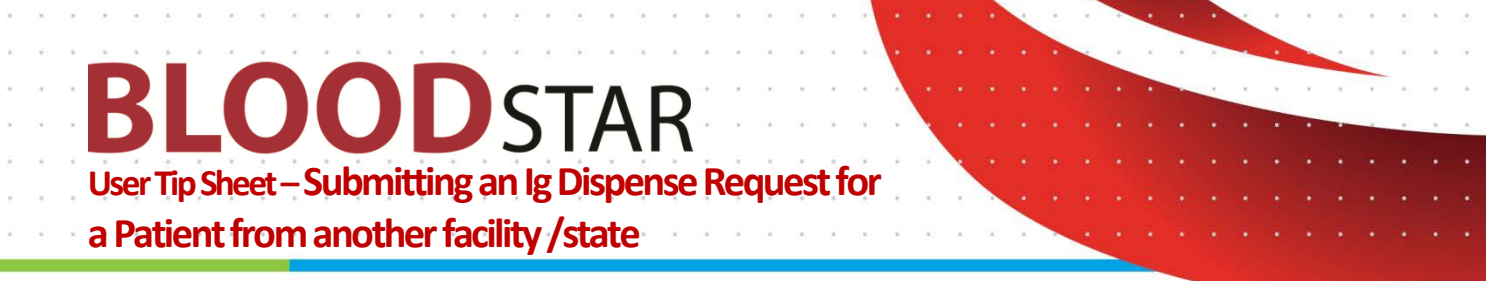

How do I submit a dispense request for a travelling patient, or a patient from another facility?

7. Ig dispense request for a patient from another facility/state can only be requested through a planning sheet. Click on the *"Treatment"* tab at the top of your screen then select *"Planning Sheets"*.

| BLOO                                                                        | DSTAR                                                        | Home Patients - Tr                            | reatment -        | Click "Trea          | tment" then    |       |
|-----------------------------------------------------------------------------|--------------------------------------------------------------|-----------------------------------------------|-------------------|----------------------|----------------|-------|
| Authorised Pat                                                              | ients at Cairns B                                            | ase Hospital                                  | Dispense Requests | 7 Planning           | Sheets"        |       |
| Given Name                                                                  | Family Name                                                  | Date of Birth                                 |                   | Authorisation Number | Pending Review |       |
| Show patients where C                                                       | airns Base Hospital is nomir                                 | ated as the:                                  |                   |                      |                |       |
| <ul> <li>✓ Administering facili</li> <li>✓ Treating facility (wh</li> </ul> | ity (where product will be g<br>nere the patient is diagnose | ven or infused)<br>d and clinically reviewed) |                   |                      | Search         | Clear |

 From here you can either create a new planning sheet by clicking on "+ New Planning Sheet" for the travelling patient/s only or add the patient to an upcoming planning sheet. See <u>BloodSTAR Tip Sheet</u> - <u>Creating and submitting a planning sheet in BloodSTAR</u> for information on creating Planning Sheets.

| <b>SLOOD</b>                          | STAR Home Pati                              | ients <del>-</del> Trea | atment 👻           |           |                     |                  |                               |                      |
|---------------------------------------|---------------------------------------------|-------------------------|--------------------|-----------|---------------------|------------------|-------------------------------|----------------------|
| anning Sheets                         |                                             |                         |                    |           |                     |                  |                               |                      |
| Planning Sheet Name                   | Dispenser                                   |                         | Planning Shee      | et Status |                     |                  |                               |                      |
|                                       |                                             |                         | ▼ Draft            | •         | Exclude             | comple           | ted planning sheets           |                      |
| Required date from                    | Required date to                            |                         |                    |           |                     |                  | Search                        | Clear                |
| + New Planning Sheet                  | Create a nev                                | v planning              | ; sheet            | 8 A       | dd to ar<br>nat has | n exis<br>not ye | ting planning<br>et been subm | sheet<br>itted       |
| lanning Sheet                         | Dispenser                                   | Dispense To             | Earliest Req. Date | Requests  | Actioned            | Status           | Updated                       |                      |
| g Infusion Clinic 12 - 23<br>eptember | Pathology Queensland - Cairns<br>Laboratory | Day Unit                |                    | 0         | 0                   | Draft            | 16-Sep-2016 16.++             | <u>         Edit</u> |
| a a 1 > >                             | 10 Titems per page                          |                         |                    |           |                     |                  | 1 -                           | 1 of 1 item          |

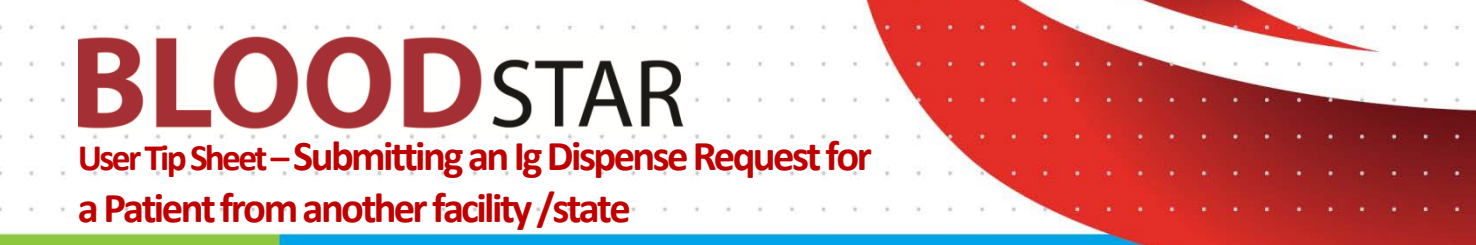

 Once you have either created a new planning sheet or opened an existing one you can add the travelling patient/s by clicking on "+ Add Patient"

| <b>BLOOD</b> STAR       | R Home Patients - Treatment -                                     |                              |
|-------------------------|-------------------------------------------------------------------|------------------------------|
| Maintain Planning Sheet |                                                                   |                              |
|                         |                                                                   |                              |
| Planning Sheet Details  |                                                                   |                              |
| Planning Sheet Name     | Travelling patient 20 September                                   |                              |
| Dispenser               | Pathology Queensland - Cairns Laboratory                          |                              |
| Dispense to             | Ig clinic                                                         |                              |
| Earliest Required Date  |                                                                   |                              |
| Planning Sheet Status   | Draft                                                             |                              |
| Contact                 | Lyndsay Wall (NBA) - 02 6151 5000                                 |                              |
| Notes                   | Thank you                                                         |                              |
|                         |                                                                   |                              |
|                         |                                                                   | 🖋 Edit Submit Delete 🔒 Print |
| + Add Patient           | Add patients to the planning sheet<br>by clicking "+ Add Patient" |                              |

- 10. Click on the "Patients from other facilities" tab to search for your travelling patient.
- 11. Complete the patient search details as per above and add the patient to the planning sheet by clicking on "Select".

| lect Patient                                                                                                    |                                         |                |                       |                         |                      |               |  |
|----------------------------------------------------------------------------------------------------|-----------------------------------------|----------------|-----------------------|-------------------------|----------------------|---------------|--|
| atients at Cairns Base                                                                                                    | Hospite Patients from other facilities  | >←             | Click                 | < "Patients fro         | m other faci         | lities"       |  |
| Family Name                                                                                                    | Given Name                              | Date of Bi     | rth Patien            | t ID                    | IHI 😧                |               |  |
| Grass                                                                                                    | Green                                   | 01-Jul-19      | 80                    |                         |                      |               |  |
| National       Image: Click "Select" to add the patient to the planning sheet         Reason *       Patient has presented for treatment         Patient has presented for treatment       Image: Click "Select" to add the patient to the planning sheet |                                         |                |                       |                         |                      |               |  |
| Patient                                                                                                    | Next Dose                               | Next Dose Date | Facility              | Specialist              | Authorisation EN Dat |               |  |
| GRASS, Mrs Green<br>00000002<br><b>DOB:</b> 01-Jul-1980                                                                                                    | INTRAGAM P - 21.00 grams every 4 weeks. | 26-Sep-2016    | Royal Hobart Hospital | WALL (NBA), Mrs Lyndsay | 02-Dec-2016          | <u>Select</u> |  |

- 12. Review and edit the Ig dose or date if required, then click "*Add*" to add the dose to the planning sheet. See <u>BloodSTAR Tip Sheet Creating and submitting a planning sheet in BloodSTAR</u> for information on editing date and dose details.
- 13. BloodSTAR will confirm you have added the dose to your planning sheet. Click *"Close"* to return to your planning sheet template. You can continue to add more patients to this planning sheet if needed. Click on *"Submit"* when all the patients have been added.
- 14. You will receive notification that the planning sheet has been submitted.

**Please note**: It is advised that you notify your dispenser if you edit any details on a submitted planning sheet in case they have already begun dispensing Ig from it.

Support phone: 13 000 BLOOD (13 000 25663) email: <u>support@blood.gov.au</u> fax: 02 6151 5210